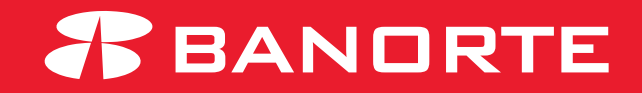

# MANUAL PARA CONSULTAR SALDOS RETENIDOS EN LA CUENTA

#### Introducción

En este manual se informará la manera de consultar, imprimir y descargar movimientos retenidos en su cuenta con el objetivo de mantenerse informado de cargos o movimientos que están en proceso.

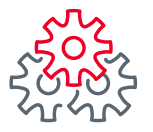

Ingresar a la ruta: Consultas / Resumen de cuentas

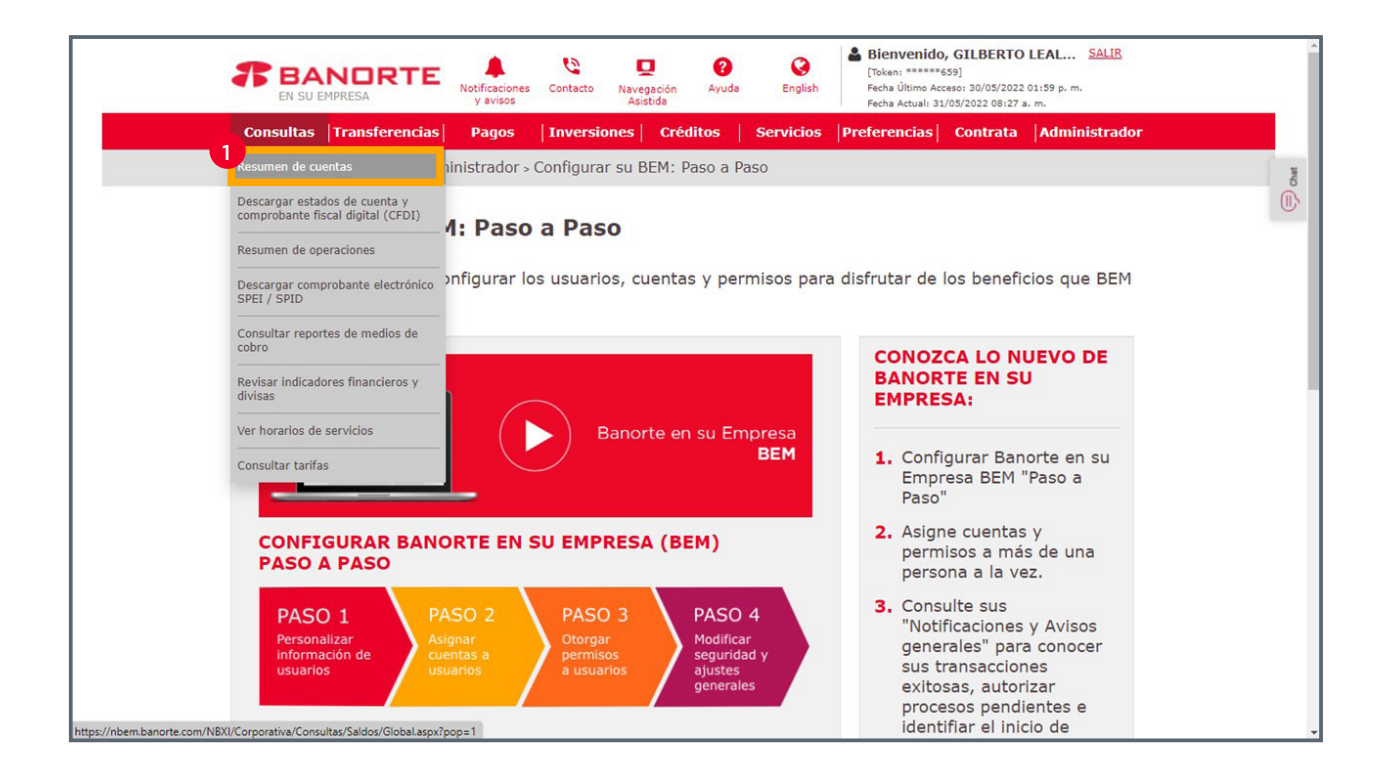

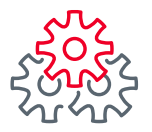

2 En la sección de Saldo retenido se informa el total

| EN SU EMPRESA                                    | TE Notificaciones Contacto                 | Navegación Ayuda<br>Asistida                      | [Token: ******65 English Fecha Último Acce Fecha Actual: 31/ | 9]<br>so: 30/05/2022 01:59 p. m.<br>15/2022 08:33 a. m. |
|--------------------------------------------------|--------------------------------------------|---------------------------------------------------|--------------------------------------------------------------|---------------------------------------------------------|
| Consultas  Transferer                            | ncias Pagos Invers                         | iones   Créditos   Se                             | rvicios Preferencias                                         | Contrata Administrador                                  |
| Banorte en su Empresa                            | > Consultas > Resumen de                   | Cuentas                                           |                                                              |                                                         |
| Resumen de C                                     | uentas                                     | EMPRESA DE PRU<br>122242                          | EBAS CANALES ELECTRO                                         | DNICOS I -                                              |
| Mis Productos Banorte 🔅                          |                                            |                                                   |                                                              |                                                         |
| Cuentas de Cheques<br>\$322.34 MXN<br>\$0.00 USD | Pagarés<br>\$0.00 MXN<br>\$0.00 USD        | Mesa de Dinero<br>\$0.00 MXN<br>\$0.00 USD        | Credilinea<br>\$0.00 MXN<br>\$0.00 USD                       | Tarjetas de Crédito<br>\$26,298.07 MXN<br>\$0.00 USD    |
| Centro de Información 🗘                          |                                            |                                                   |                                                              |                                                         |
| Estado de Cuenta<br>Consulta y Descarga          | Reportes<br>Consulta y Descarga            | Comprobantes<br>Consulta y Descarga               | Archivos Respuesta<br>Consulta y Descarga                    |                                                         |
| Consulte en esta seco                            | ión el saldo de sus Pro                    | ductos Banorte, así c                             | omo los movimientos                                          | de sus cuentas.                                         |
| Cuentas de Cheque                                | s Pagarés Mesa de Dine                     | ero Credilinea Tarjetas                           | s de 👝 ito 🛛 Cuentas Bi                                      | alance Cero                                             |
| SALDO TOTAL<br>PESOS<br>DÓLARES                  | SALDO ACTUAL<br>\$322.34 MXN<br>\$0.00 USD | SALDO DISPONIBLE<br>-\$2,034.66 MXN<br>\$0.00 USD | SALDO RETENIDO<br>\$2,393.84<br>\$0.00                       | MXN<br>0 USD                                            |
|                                                  |                                            | EXPORTAR A: txt                                   | xls 🔀 Imprimir tabla 🗧                                       | Editar columnas                                         |
|                                                  |                                            | 7                                                 |                                                              |                                                         |

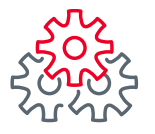

3 En la parte inferior se muestra el detalle de los movimientos y se puede identificar el movimiento retenido en rojo al dar clic mostrará el detalle

| Consulta y D                    | escarga Consult                   | a y Descarga             | a Consulta y De            | escarga              | Consulta y De                 | escarga                           |                       |             |
|---------------------------------|-----------------------------------|--------------------------|----------------------------|----------------------|-------------------------------|-----------------------------------|-----------------------|-------------|
|                                 |                                   |                          |                            |                      |                               |                                   |                       |             |
| nsulte en e                     | sta sección el salo               | lo de sus                | Productos Banor            | e, así cor           | mo los movin                  | nientos de                        | e sus cuentas.        |             |
| Cuentas de                      | Cheques Pagarés                   | Mesa de                  | Dinero Credilinea          | Tarjetas o           | de Crédito Cu                 | entas Bala                        | ince Cero             |             |
| SALDO TOTAL<br>PESOS<br>DÓLARES | SALDO ACTUAL<br>\$                | 322.34 MXN<br>\$0.00 USD | SALDO DISPONIBL<br>-\$2,03 | 4.66 MXN<br>0.00 USD | SALDO RET                     | ENIDO<br>\$2,393.84 M<br>\$0.00 U | IXN<br>SD             |             |
|                                 |                                   |                          | EXPORTAR A:                | txt 🗅 🛪              | ds 🖹 Imprimi                  | r tabla 📑                         | Editar columnas       | D           |
| Buscar po                       | r cuenta o titular / pers         | onalización              | Q                          |                      |                               |                                   | 30 por página         | ~           |
| CUENTA 🖨                        | TITULAR /<br>PERSONALIZACIÓN      | MONEDA 🖨                 | CLABE \$                   | SALDO<br>ACTUAL      | SALDO<br>DISPONIBLE           | SALDO<br>RETENIDO                 | CONFIRMACIÓN          | •           |
| 7500000875                      | PRUEBAS BANORTE TF<br>VERSION 1 8 | МХР                      | 072580075000008750         | \$0.00               | \$36.84                       | \$0.00                            | -                     | >           |
| 0677285137                      | Banorte Faciil                    | МХР                      | 072580006772851372         | \$0.00               | \$0.00                        | \$0.00                            | -                     | >           |
| 0877552228                      | Enlace Personal                   | МХР                      | 072580008775522282         | \$0.42               | \$0.42                        | \$0.00                            | -                     | >           |
| 0484387033                      | PRUEBAS BANORTE TF<br>VERSION 1 8 | МХР                      | 072580004843870336         | \$321.92             | \$321.92                      | \$0.00                            | -                     | >           |
| 1149777387                      | PRUEBAS BANORTE TF<br>VERSION 1 8 | МХР                      | 072580011497773872         | \$0.00               | -\$2,393.84                   | <u>\$2,393.84</u>                 | -                     | >           |
|                                 |                                   |                          | S                          | ALDO TOTAL EN D      | SALDO AC<br>N PESOS: \$322.34 | TUAL SALDO D<br>MXN -\$2,034      | ISPONIBLE SALDO RETEN | NIDO<br>MXN |

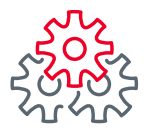

4 En esta tabla se muestra el detalle del movimiento retenido y se puede imprimir, exportar o descargar la información

| PRUEBAS BANORTE        | F VERSION 18      | PRUEBAS BANORTE TF VERSION 1 8   114     | 49777387   072 580           | *        |
|------------------------|-------------------|------------------------------------------|------------------------------|----------|
| 01149777387 2          |                   |                                          |                              |          |
|                        |                   | 4                                        |                              |          |
| Descargar 📥            |                   | EXPORTAR A: XIS X Imp                    | orimir tabla 💼 🛛 Editar colu | mnas 🛄   |
|                        |                   |                                          |                              | 2270     |
| Buscar por número de l | etención          | Q                                        | 30 por pá                    | gina 🗸   |
|                        |                   |                                          |                              |          |
| NÚMERO DE RETENCIÓN 🖨  | CLAVE RETENCIÓN 🗘 | DESCRIPCIÓN 🗣                            | FECHA DE OPERACIÓN 🔶         | MONTO \$ |
| 23                     | 537               | RETXINSUFRC4C862A COM05186 @             | 30/11/2021                   | \$250.00 |
| 24                     | 517               | RETXINSUFRC4C862A IVA05186 @             | 30/11/2021                   | \$40.00  |
| 27                     | 537               | RETXINSUFRC4C862A COM05186 @             | 31/12/2021                   | \$250.00 |
| 28                     | 517               | RETXINSUFRC4C862A IVA05186 @             | 31/12/2021                   | \$40.00  |
| 37                     | 540               | RETXINABOBG4CABO0 COMISION POR NO MANTEN | 31/01/2022                   | \$390.00 |
| 38                     | 517               | RETXINABOBG4CABO0 COMISION POR NO MANTEN | 31/01/2022                   | \$62.40  |
| 39                     | 537               | RETXINSUFBG4CCOM9 COM                    | 01/02/2022                   | \$2.00   |
| 40                     | 517               | RETXINSUFBG4CCOM9 IVA                    | 01/02/2022                   | \$0.32   |
| 51                     | 540               | RETXINABOBG4CABO0 COMISION POR NO MANTEN | 28/02/2022                   | \$390.00 |
| 52                     | 517               | RETXINABOBG4CABO0 COMISION POR NO MANTEN | 28/02/2022                   | \$62.40  |
| 55                     | 540               | RETXINABOBG4CABO0 COMISION POR NO MANTEN | 31/12/2021                   | \$1.66   |
|                        | 1                 | PETUINAPODE (CAROA CONTEIN DOD NO MANTEN | 21/12/2021                   | 40.25    |

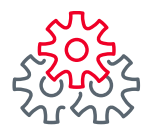

# i Felicidades !

## Ha concluido los pasos para consultar saldos retenidos en la cuenta

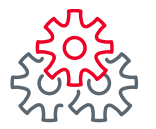

Grupo de servicio Teléfono Ventana de servicio

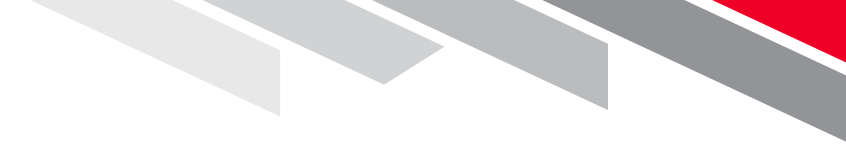

Línea Directa (81) 8156-9640 Lunes a domingo de 7 a 22 hrs.

Línea Directa Transaccional 800-801-2929 Lunes a domingo de 7 a 22 hrs.

Línea GEM (81)1292-1863 Lunes a viernes de 8 a 20 hrs.

Productos operados por Banco Mercantil del Norte, S. A., Institución de Banca Múltiple, Grupo Financiero Banorte. Para BEM Móvil aplica costos por uso de datos de acuerdo a su compañía telefónica. Aplican restricciones. Consulte términos, condiciones, comisiones y requisitos de contratación en banorte.com

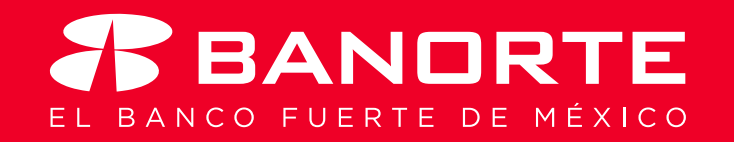